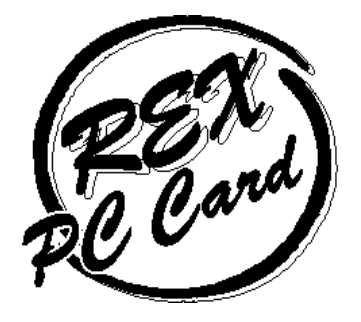

# PCMCIA 2.1 / JEIDA 4.2 FLASH / HardDisk ATA PC カード

# RHX-ATA Series ユーザーズマニュアル

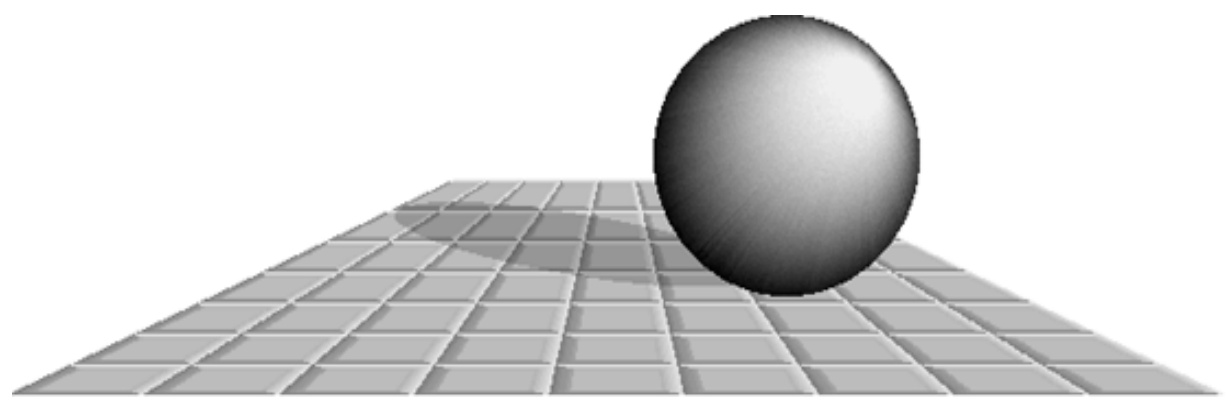

1996 年 11 月 第 2.0 版

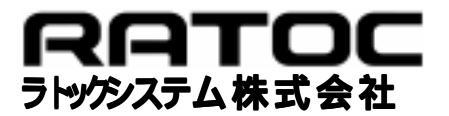

| はじめに                                               |     |
|----------------------------------------------------|-----|
| ご注意                                                | 1   |
| カード取扱上の注意                                          | 1   |
| 製品に関するお問い合わせ                                       | 2   |
| 1. RHX-5xxx シリーズ ATA PC カードについて                    |     |
| FLASH ATA カードの特徴                                   | 1-1 |
| - 2.C.パパン - 7.S. Fill                              | 1_1 |
| 対応ハンゴン                                             | 1-1 |
|                                                    | 1-2 |
|                                                    | 1-2 |
| 2 . ATA カードを使用する                                   | 2-1 |
| ATA カードを Windows95 で使用する                           | 2-1 |
| Windows95 でのセットアップ                                 | 2-1 |
| Windows95 での ATA カードのフォーマット                        | 2-1 |
| ATA カードのドライブが表示されないとき                              | 2-2 |
| ATA カードを DOS/Windows3.1 で使用する                      | 2-3 |
| DOS/Windows3.1 でのセットアップ                            | 2-3 |
| DOS/Windows3.1 での ATA カードのフォーマット                   | 2-3 |
|                                                    | 2-4 |
| AIA リートを WindowsN14.0 C使用9る                        | 2-5 |
| WindowsNT4.0 での ATA カードのフォーマット                     | 2-5 |
| ATA カードを Macintosh で使用する                           | 2°  |
| Macintosh でのセットアップ                                 | 20  |
| ATA カードのフォーマット形式について                               | 2-6 |
| Macintosh フォーマットについて                               | 2-6 |
| 3.付録                                               | 3-1 |
| 各カードサービス別の設定例                                      | 3-1 |
| IBM のカードサービスまたは Play At Will                       | 3-1 |
| Phoenix CARD Manager Plus (PC-DOS 6.1/V,6.3/V に付属) | 3-2 |
| SystemSoft 製カードサービス(CardSoft)                      | 3-2 |
| DATABOOK 製 CARDTALK およびカードサービス                     | 3-3 |
| NEC PC98 ノートシリーズ                                   | 3-3 |
| EPSON PC-486/586 シリース(98 互換機)                      | 3-4 |
|                                                    | 3-5 |
| FLASH ATA カードの仕様<br>                               | 3-5 |
| AIA ハートティ 人ソリートの江惊                                 | 3-5 |
| オノション製品について                                        | 3-6 |
| テスクトッフハソコンで ATA カードを使用する場合                         | 3-6 |

# はじめに

このたびは RHX シリーズ FLASH ATA PC カードおよび HD ATA PC カードをお買い上 げいただきありがとうございます。未永くご愛用承りますようお願い申しあげます。 本書は RHX シリーズ FLASH ATA PC カードおよび HD ATA PC カードの導入ならびに 使用方法を説明したマニュアルです。製品を正しくお使いいただくため、ご使用の前に 本書をよくお読みください。

本書は、 FLASH ATA PC カード・ HD ATA PC カード共通マニュアルのためご購入頂 いた製品に直接関係しない部分の説明も含まれますがあらかじめご了承ください。

### ご注意

- ・本書の内容に関しては将来予告なしに変更することがあります。
- ・本書の内容については万全を期して作成しましたが、万一ご不審な点や誤りなどにお
  気づきになりましたらご連絡願います。
- ・運用の結果につきましては責任を負いかねますので予めご了承願います。
- ・お客様がご使用になる環境によりましては、本書の手順どおりにインストールできない場合もありますのであらかじめご了承ください。
- ・本製品の保証や修理に関しては、添付の保証書に記載されております。必ず内容をご
  確認の上、大切に保管してください。
- ・本製品および本製品付属のマニュアルに記載されている会社名および製品名は、各社の商品または登録商標です。

### カー旧取扱上の注意

- ・カードやケーブルの分解や改造等は絶対に行わないでください。
- ・カードやケーブルを無理に曲げる、落とす、傷つける、上に重いものを載せる等は行わないでください。
- ・ケーブルを抜くときは、コネクタ両側の突起を押しながら抜いてください。
- ・カードは電子機器ですので静電気を与えないようしてください。
- ・ラジオやテレビ、オーディオ機器の近くでは高周波の信号により、ノイズを与えることがあります。
- ・モータなどノイズを発生する機器の近くでは誤動作することがありますので、必ず離してご使用ください。
- ・煙が出たり、変な臭いがする場合は、ただちにパソコンや周辺機器の電源を切り、電 源ケーブル等もコンセントから抜いてください。

必ず、販売店または弊社サポートセンターまでご連絡ください。

1

 ・カードが濡れた場合、ショートによる火災や感電のおそれがあるため使用しないでく ださい。

必ず、販売店または弊社サポートセンターまでご連絡ください。

- ・本製品を使用しない場合、PCカードスロットから外し、付属のケースに保管してください。
- ・本製品を使用しない場合、次のような場所での保管は避けてください。

直射日光の当たる場所や異常に温度が高くなる場所、暖房器具等の近く、温度差の激しい場所 チリやほこり、湿気の多い場所 振動や衝撃の加わる場所

スピーカ等の磁気を帯びたものの近く

### 製品に関するお問い合わせ

本製品に関するご質問がございましたら、下記までお問い合わせください。

ラトックシステム株式会社 サポートセンター 〒556 大阪市浪速区敷津東 1-6-14 朝日なんばビル TEL 06-633-6766 月~金10:00~17:00 土曜、日曜および祝日を除く FAXでの受付は24時間行っております。 FAX 06-633-3553

また、NIFTY Serve の以下のフォーラムでも受け付けております。

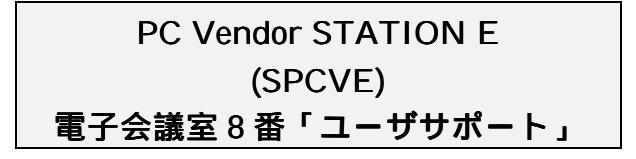

お問い合わせの際には、最後のページの「質問用紙」に必要事項を記入の上、上記 FAX 番号までお送りください。折り返し弊社より電話または FAX にて回答させて頂きます。 ご質問に対する回答は上記営業時間内の処理となりますのでご了承ください。 また、ご質問の内容によりましてはテスト・チェック等の関係上、時間がかかる場合もご ざいますので予めご了承ください。

# 1. RHX-5xxx シリーズ ATA PC カー ドこついて

RHX-5005 / 5010 / 5020 / 5040 は PCMCIA2.1/JEIDA4.2 に準拠した Type II の PC カー ド型フラッシュメモリーディスクです。

RHX-5170 / 5260 は PCMCIA2.1/JEIDA4.2 に準拠した Type III の PC カード型ハードディスクドライブです。

PCMCIA2.1/JEIDA4.2 規格の PC カードスロットを持つパソコンで使用できます。

ハードディスクカード、フラッシュ ATA カード双方ともカードサービスの ATA ディス クドライバにより、通常のハードディスク/フロッピーディスクと同様に使用することが できます。

### FLASH ATA カードの特徴

RHX シリーズ FLASH ATA カードは以下のような特徴をもちます。

1. 自動スリープ

リード/ライト等の動作終了後、5mSec 以内に次の動作が起こらなかった場合、消費電 力を抑えるため自動的にスリープモードに移ります。スリープモード時には 7mA の低 消費電力となります。

また、スリープモード時にリード/ライト動作が起こった場合、自動的にアクティブ状態に復帰します。この時の時間は下記の表の通りとなります。

| 状態の移行    | 移行にかかる時間   |
|----------|------------|
| スリープ リード | 2.0mSec 以下 |
| スリープ ライト | 2.5mSec 以下 |

2.20万回の書き換え回数(RHX-5005 / 5010 / 5020 / 5040)

従来のフラッシュメモリを使用したディスクは書き換え回数に制限がありましたが、本 製品では 20 万回と飛躍的に多くの書き換え回数を保証します。

# 対応パソコン

本製品は、PCMCIA2.1/JEIDA4.2 以降の規格の PC カードスロットを装備している以下のパソコンで使用できます。

- ・DOS/Vパソコン (PC/AT 100%互換機)
- ・NEC PC-9800/9821 シリーズ
- ・EPSON PC-486/586 Note シリーズ
- ・Apple Macintosh PowerBook シリーズ

# 対応 OS(オペレー テシグステム)

本製品は以下のOSに対応しています。

| DOS/V(PC/AT 100%互換機)           | Microsoft Windows 95,    |
|--------------------------------|--------------------------|
|                                | Microsoft WindowsNT 4.0, |
|                                | MS-DOS 5.0/V 以降,         |
|                                | Microsoft Windows 3.1    |
| NEC PC-9821 シリーズ               | Microsoft Windows 95,    |
|                                | MS-DOS 3.3D/5.0 以降,      |
|                                | Microsoft Windows 3.1    |
| EPSON PC-486/586 Note シリーズ     | Microsoft Windows 95,    |
|                                | MS-DOS 5.0 以降,           |
|                                | Microsoft Windows 3.1    |
| Apple Macintosh PowerBook シリーズ | System 7.5.1 以降          |

#### 制限

- ・DOS/Windows3.1 で使用するには、カードサービスと ATA カード用のデバイスドライ バが必要です。パソコン本体にインストールされていない場合は、別途ご用意ください。
- ・FLASH ATA カードおよび HD ATA カードからのシステムの起動はサポートしており ません。また、OS そのものをインストールすることもできません。
- ・HD ATA カードは、TYPE III の PC カードスロットでのみ使用可能です。
- ・WindowsNT 3.51 では、ご使用頂けません。
- ・コンピュータのバッテリーを長時間保たせるために、スロットに供給される電源を制限するなど設定行う必要があります。設定の方法はコンピュータ本体のマニュアルを参照してください。また、そのような機能がない場合はカードをスロットから抜いてスイッチを切ってください。
- ・FLASH ATA カードおよび HD ATA カードに保存する重要なファイルに関しては、万 一の消去、故障に備えて必ずバックアップをとっておくことをお勧めします。

# 2. ATA カー を使用する

# ATA カー lを Windows95 で使用する

#### Windows95 TO ENTRY

Windows95 では、ATA ハードディスクカードや FLASH ATA カードはハードディスクコ ントローラとして登録されます。

- 1. Windows95 を起動します。
- 2. ATA カードを PC カードスロットに装着します。
- 3. 「新しいハードウェア」として認識します。
- 4. RHX-5005/5010/5020/5040 の場合、自動的にドライバを読み込んで登録します。
- RHX-5170/5260の場合、『新しいハードウェアにインストールするドライバを選択して ください。』というダイアログボックスが表示されます。
   ここで「Windows 標準のドライバ」を選択して[OK]ボタンを押すと自動的にドライバを読み込んで登録します。

#### Windows95 **での** ATA カードのフォーマット

Windows95 では、ATA ハードディスクカードや FLASH ATA カードはハードディスクと 同じ手順でフォーマットします。

- 1. Windows95 を起動します。
- 2. ATA カードを PC カードスロットに装着します。
- 3. Windows95の[マイコンピュータ]を開きます。
- 4. ATA カードに割り当てられたドライブアイコンの上でマウスの右ボタン をクリックします。
- 5. 表示されたメニューから[フォマット(M)...]を選択してフォーマットを実行します。

#### ATA カードのドライブが表示されないとき

ATA カードのドライブアイコンが表示されない場合、以下の手順でリソースを変更して みてください。

- 1. ATA カードを PC カードスロットに装着します。
- [コントロールパネル]の[システム]アイコンをダブルクリックして[シ ステムのプロパティ]を起動します。そして、[デバイスマネージャ]を 開きます。
- [ハードディスクコントローラ]の行をダブルクリックして下の各 ATA カードに対応した項目をダブルクリックしてプロパティを表示します。
   FLASH ATA カード - [SunDisk ATA FlashDisk]
   RHX-5170/5260 - [スタンダードIDE/ESDI ハードディスク コントローラ]
- [リソース]をクリックしてカードのリソースを表示します。
  そして、[ 自動設定]のチェックをクリアします。
- 5. 設定登録名の欄 [基本設定 000x]の右側の上下矢印をクリックして [I/O ポートアドレス] [IRQ]の項目が各 1 行表示される設定に変更します。
- 6. [ I/O ポートアドレス ] を選択して [ 設定の変更(C)… ] ボタンをクリックします。
- 7. [I/O ポートアドレスの編集]の画面が表示されるので設定値を他のデバイスと 競合しない値に変更します。例えば「0110-011F」という具合に入力しま す。
- 8. [IRQ]についても同様の手順で他のデバイスと競合しない値に変更しま す。
- 9. 最後に、競合するデバイスの欄に「競合なし」が表示されているのを確認 して[OK]ボタンを押します。
- 10. [システムのプロパティ]を終了して Windows95 を再起動します。

# ATA カー lを DOS/Windows3.1 で使用する

#### DOS/Windows3.1 TO EN/FyJ

DOS/Windows3.1 では、ATA ハードディスクカードや FLASH ATA カードはカードサー ビスとそれに対応した ATA ドライバを登録します。

- カードサービスが組み込まれていることを確認します。
  そして、カードサービスに含まれている ATA ドライバを登録します。
- 2. パソコンを再起動します。
- 3. ATA カードを PC カードスロットに装着します。

ATA カードのドライバが正常に起動するとPC カードスロットそれぞれにMS-DOS のド ライブ名が割り当てられます。これによりフロッピードライブ感覚で ATA カードを使用 できます。

カードサービスや ATA ドライバに関する詳細は、パソコン本体のマニュアルの PC カードに関連する説明をご覧ください。

また、本書の「付録」では、主なカードサービスの設定例を説明していますのでそちら も合わせてご覧ください。

#### DOS/Windows3.1 ての ATA カードのフォーマット

DOS/Windows3.1 では、ATA ハードディスクカードや FLASH ATA カードはカードサー ビスに付属のユーティリティでフォーマットします。

詳しくは、パソコン本体のマニュアルの PC カードに関連する説明をご覧ください。

#### 法動作はい場合

本製品が正常に動作しない原因としてまず考えられるのは、カードサービスの設定が正 常に行われていないということです。プレインストールの場合はほとんど以下のような 問題点はないと考えられますが、別売りのカードサービスをインストールしてある場合 や新しいカードサービスをインストールする場合など、次の点に注意して設定を行って ください。

カードサービスの設定に関する注意点を以下に記します。

1. EMM386.EXE に付加する「X=xxxx-xxxx」(98NOTE, EPSON NOTE では

/E=xxxx-xxxx)オプションの設定 カードサービスは本体メモリの一部をメモリウィンドウとして使い、PCカードの情報を読み出します。 EMM386.EXE等の拡張メモリマネージャを使用する場合、拡張メモリマネージャがこのメモリウィンドウを重複して使うことのないように「X=xxxx-xxxx」というオプションを付ける必要があります。

例えばカードサービスが C800-CFFF をメモリウィンドウとして使用する場合、 DEVICE=C:¥DOS¥EMM386.EXE RAM <u>X=C800-CFFF</u>

と指定します。 メモリウィンドウの範囲はカードサービスによって決められ、本体の環境によって異なります。

カードサービスによってはインストール時にこのオプションが自動的に付加される ものもありますが、そうでない場合はエディタ等で CONFIG.SYS を修正する必要が あります。

2. SYSTEM.INIの[386Enh]セクションに追加する EMMExclude=xxxx-xxxx」

の設定

Windows3.1を使用する場合、1.と同様にカードサービスの使用するメモリウィンド ウをWindows3.1が使用しないようにSYSTEM.INIで指定しなければなりません。 例えばカードサービスがC800-CFFFをメモリウィンドウとして使用する場合、

[386Enh] ....(略).... EMMExclude=C800-CFFF ....(略)....

と記述を追加する必要があります。

## ATA カー を WindowsNT4.0 で使用する

1996年11月現在、WindowsNT4.0は、未だ発売されておりません。ここでは、WindowsNT 4.0 版に基づいて説明していますので、製品版と異なる場合もありますが予めご了承く ださい。また、本製品はWindowsNT 3.xx には対応していませんのでご注意ください。

#### WindowsNT4.0 CO try FyJ

WindowsNT4.0 では、ATA ハードディスクカードや FLASH ATA カードは ATDISK.SYS として登録されます。

- 1. パソコンの電源を切り、ATA カードを PC カードスロットに装着します。
- 2. パソコンの電源を入れて WindowsNT 4.0 を起動します。
- 3. [コントロールパネル]を起動して[デバイス]を開きます。
- 4. デバイス [Atdisk]を選択して [スタートアップ(R)...]ボタンを押します。
- 5. スタートアップの種類に [システム(S)]を選択して [OK]ボタンを押し ます。
- 6. 最後に[終了]ボタンを押して[コントロールパネル]に戻り、[コント ロールパネル]を終了します。
- 7. WindowsNT 4.0 を再起動してログオンします。
- 8. [マイコンピュータ]にドライブアイコンが追加されていれば、ATA カードは使用可能です。

#### WindowsNT4.0 ての ATA カードのフォーマット

WindowsNT 4.0 では、ATA ハードディスクカードや FLASH ATA カードは以下の手順で 行います。ただし、WindowsNT 4.0 上でフォーマットをした ATA カードは、他の OS では読めなくなりますのでご注意ください。例えば、Windows95 との間でデータ交換を 行う場合は、Windows95 で ATA カードをフォーマットしてください。

- 1. [マイコンピュータ]を開きます。
- 2. ATA カードが割り当てられたドライブアイコンでマウスの右ボタンをク リックします。
- 3. 表示されたメニューから [フォーマット(M)…]を選択します。
- 4. ファイルシステムは「FAT」,「NTFS」どちらを選択しても構いません。
- 5. [ クイックフォーマット]にチェックをして[開始]ボタンを押します。
  必ず[ クイックフォーマット]はチェックしてください。チェックしな
  いでフォーマットするとフォーマットが終了しなくなります。

### ATA カー を Macintosh で使用する

#### Macintosh COEN/Fy7

Macintosh では、「PC カード機能拡張」と「PC Exchange」を登録します。

- システムフォルダ内の機能拡張フォルダ内に「PC カード機能拡張」が登録されていることを確認します。
  そして、コントロールパネルフォルダ内に「PC Excange」が登録されていることを確認します。
- 2. 上記2つの機能が登録されていない場合、システムソフトウェアのインストールを 実行して登録します。
- 3. ATA カードを PC カードスロットに装着します。
- 4. しばらくするとデスクトップにドライブアイコンが表示されます。

詳しくは、Macintosh 本体 HD に入っている「はじめにお読みください」の PC カードに 関連する説明をご覧ください。

#### ATA カートのフォーマッパデュについて

本製品は、MS-DOS 用にフォーマットされて出荷しています。したがって、「PC Exchange」の機能によってそのままマウントできます。

DOS マシンとデータ交換を行う場合は、ATA カードのフォーマットは DOS 形式のまま でご使用ください。

本製品を Macintosh 上でフォーマットする場合、次に説明する「Macintosh フォー マット」で使用する場合だけにしてください。 Macintosh 上で「DOS フォーマット」を指定してフォーマットしても、正常に初期 化できません。 DOS フォーマットに初期化する場合は、必ず DOS マシン上で行ってください。

詳しくは、Macintoshの Readme ファイルをご覧ください。

Macintosh フォーマットについて

本製品を Macintosh 専用で使用する場合に限り、「Macintosh フォーマット」で使用することが可能です。

この場合、Macintosh 上で「Macintosh フォーマット」を指定してフォーマット実行する 必要があります。

フォーマット手順については、Macintosh本体 HD に入っている「はじめにお読みください」の PC カードに関連する説明をご覧ください。

# 3. 付録

# 各カードサービス別の設定例

ここでは、DOS/Windows3.1 がインストールされた各 PCMCIA ドライバ別に具体的な設 定例で説明していきます。

これらの例は、あくまで DOS/Windows3.1 がインストールされたパソコンの標準的な環境を想定しています。Windows95 での場合は、ここでの説明とは異なりますのでご注意 ください。また、メーカ側の仕様変更などにより実際にご使用頂いている環境と異なる 場合がありますので、あらかじめご了承ください。詳しくはパソコン本体に付属するカ ードサービスのマニュアルを参照してください。

#### IBM のカードサービスまたは Play At Will

ThinkPad 等の IBM 製のノートパソコンには IBM のカードサービスが提供されています。 また、カードサービス単体が Play At Will という製品名で販売されています。 これらのカードサービスを使用されている場合、CONFIG.SYS 中には以下のような記述 があります(記述はバージョン、製品によって多少の違いがあります)。

Play At Will version 3.xx の場合

REM \*\*\*\*\*\* IBM Card Service \*\*\*\*\*\* DEVICE=C:¥EZPLAY¥SSDOSAT.SYS DEVICE=C:¥EZPLAY¥IBMDOSCS.SYS DEVICE=C:¥EZPLAY¥RMUDOSAT.SYS /MA=C800-CFFF <u>DEVICE=C:¥EZPLAY¥PAWATA.SYS</u> DEVICE=C:¥EZPLAY¥AUTODRV.SYS

.....

Play At Will version 2.xx の場合

REM \*\*\*\*\*\* IBM Card Service \*\*\*\*\*\* DEVICE=C:¥EZPLAY¥SSDOSAT.SYS DEVICE=C:¥EZPLAY¥IBMDOSCS.SYS DEVICE=C:¥EZPLAY¥RMUDOSAT.SYS /MA=C800-CFFF DEVICE=C:¥EZPLAY¥AUTODRV.SYS C:¥EZPLAY¥AUTODRV.INI DEVICE=C:¥EZPLAY¥DISKDRV.SYS

Play At Will のバージョンによって ATA カード用のドライバが異なります。

| Play At Will version 3.xx | PAWATA.SYS  |
|---------------------------|-------------|
| Play At Will version 2.xx | DISKDRV.SYS |

これらのドライバが PC カードスロットにドライブを割り当てます。スロットに挿さ れた ATA カードは読み書き、フォーマットが可能となります。

これらドライバの記述がない場合はコンピュータ本体もしくはカードサービスのマ

ニュアルに従い、ATA カードが使用できるように設定の変更を行ってください。Play At Will で認識できるハードディスクは最大4台です。

#### Phoenix CARD Manager Plus (PC-DOS 6.1/V,6.3/V に付属

カードサービスとして Phoenix CARD Manager Plus を使用している場合、CONFIG.SYS 中には以下のような記述があります(記述はバージョンによって多少の違いがあります。 また、PC-DOS に付属の場合は DOS と同じディレクトリ名になります)。

DEVICE=C:¥PCM3¥PCMSS.EXE DEVICE=C:¥PCM3¥PCMCS.EXE DEVICE=C:¥PCM3¥PCMRMAN.SYS DEVICE=C:¥PCM3¥PCMSCD.EXE DEVICE=C:¥PCM3¥PCMATA.SYS

Phoenix CARD Manager Plus では PCMATA.SYS という ATA-IDE デバイスドライバ を使用して ATA カードを IDE ハードディスクドライブとして使用できます。

<u>上記の例のようにカードサービスの設定に既に PCMATA.SYS の記述がある場合は</u> <u>CONFIG.SYS の変更をする必要はありません。</u>そのまま RHX-PC ATA カードを使用 できます。

PCMATA.SYSの記述がない場合、コンピュータ本体もしくはカードサービスのマニ ュアルに従い、ATA カードを使用できるように設定を変更してください。

#### SystemSoft **#1- III CardSoft**)

カードサービスとして SystemSoft の CardSoft を使用している場合、CONFIG.SYS 中に は以下のような記述があります(記述はバージョンおよび機種によって多少の違いがあ ります)。

| DEVICEHIGH=C:¥CARDSOFT¥SSVADEM.EXE                       |
|----------------------------------------------------------|
| DEVICEHIGH=C:¥CARDSOFT¥CS.EXE                            |
| DEVICEHIGH=C:¥CARDSOFT¥CSALLOC.EXE                       |
| DEVICEHIGH=C:¥CARDSOFT¥ATADRV.EXE                        |
| DEVICEHIGH=C:¥CARDSOFT¥CARDID.EXE C:¥CARDSOFT¥CARDID.INI |
|                                                          |

SystemSoft の CardSoft の場合、ATADRV.SYS というドライバがハードディスクドライ バとなっています。

<u>上記の例のようにカードサービスの設定に既に ATADRV.SYS の記述がある場合は</u> <u>CONFIG.SYS の変更をする必要はありません。</u>そのまま RHX-PC ATA カードを使用で きます。

ATADRV.SYS の記述がない場合はコンピュータ本体またはカードサービスのマニュア ルに従い、ATA カードが使用できるように、設定の変更を行ってください。

#### DATABOOK #CARDTALK & JOD- HD- LZ

DATABOOKより提供されているソケットサービス(CardTalk)やDATABOOK版カードサ ービスを使用されている場合は CONFIG.SYS 中に以下のような記述があります(記述の 詳細はバージョンや機種によって異なります)。

< CardTalk の記述例 >

DEVICE=C:¥PCMCIA¥CARDSOCK.SYS DEVICE=C:¥PCMCIA¥SOCKET.SYS DEVICE=C:¥PCMCIA¥CARDTALK.SYS /A /NOSHARE

< DATABOOK 版カードサービスの記述例 >

DEVICEHIGH =C:¥CARDCS¥SOCKET.SYS DEVICE=C:¥CARDCS¥CTALKCS.EXE DEVICE=C:¥CARDCS¥CARDTALK.SYS

これらのカードサービス、ソケットサービスは他のデバイスドライバを用いなくても ATA カードに対応しているので記述は変更する必要がありません。そのまま RHX-PC ATA カードをご使用になれます。

詳細はそれぞれのカードサービス、ソケットサービスのマニュアルを参照してください。

#### NEC PC98 / ////

カードサービスの搭載されている NEC のノートパソコン場合、CONFIG.SYS に以下のような記述があります(詳細は機種によって異なります)。

DEVICEHIGH=A:¥CARDSOFT¥SSDRV.SYS DEVICEHIGH=A:¥CARDSOFT¥CS.EXE DEVICEHIGH=A:¥CARDSOFT¥CSALLOC.EXE :¥CARDSOFT¥CSALLOC.INI REM DEVICEHIGH=A:¥CARDSOFT¥CDCOMP.SYS REM DEVICEHIGH=A:¥CARDSOFT¥MCDRV.SYS DEVICEHIGH=A:¥CARDSOFT¥HDCARD.SYS DEVICEHIGH=A:¥CARDSOFT¥CARDID.EXE A:¥CARDSOFT¥CARDID.INI

NEC のカードサービスでは HDCARD.SYS が ATA カードのハードディスクドライバと なっています。例のように既に登録されている場合は CONFIG.SYS の変更なしにそのま ま RHX-PC ATA カードが使用可能です。

登録がされていない場合はコンピュータ本体のマニュアルに従ってATAカードが使用で きるように設定の変更を行ってください。

#### EPSON PC-486/586 シリーズ(98 互換機)

エプソンの PC-486/586 ノートシリーズ (98 互換機) で提供されているカードサービス では CONFIG.SYS に以下のような記述があります。

| DEVICEHIGH=A:¥CARDSOFT¥SS.EXE                             |
|-----------------------------------------------------------|
| DEVICEHIGH=A:¥CARDSOFT¥CS.EXE /IRQ 3                      |
| DEVICEHIGH=A:¥CARDSOFT¥CSALLOC.EXE :¥CARDSOFT¥CSALLOC.INI |
| <u>DEVICE=A:¥CARDSOFT¥ATADRV.EXE /D:1</u>                 |
| DEVICE=A:¥CARDSOFT¥SRAMDRV.EXE                            |
| DEVICEHIGH=A:¥CARDSOFT¥CARDID.EXE A:¥CARDSOFT¥CARDID.INI  |
|                                                           |

エプソン UG ノートシリーズで提供されているカードサービスではATADRV.EXE およ び SRAMDRV.EXE が ATA カードのハードディスクを使用可能にします。また、記述例 では /D:1 のオプションをつけることによって二つの PC カードスロットのうち、一つに だけドライブを割り当てています。例のように既に登録が行われている場合はそのまま RHX-PC ATA カードが使用できます。

登録がされていない場合はコンピュータ本体のマニュアルに従ってATAカードが使用で きるように設定の変更を行ってください。

# 各ディの仕様

### FLASH ATA 力一 Ю仕様

|             |                              | RHX-5005   | RHX-5010                | RHX-5020      | RHX-5040  |  |
|-------------|------------------------------|------------|-------------------------|---------------|-----------|--|
| 容量(フォーマット時) |                              | 5.2MByte   | yte 10.4MByte 20.9MByte |               | 41.8MByte |  |
| シ           | /リンダ数                        | 160        | 320                     | 640           | 1280      |  |
| ヘッド数        |                              | 2          | 2                       | 2             | 2         |  |
| セク          | タ / トラック                     | 32         | 32                      | 32            | 32        |  |
| セク          | ッタ / カード                     | 10,240     | 20,480                  | 40,960 81,920 |           |  |
|             | スリープ時                        | 1mA        |                         |               |           |  |
| 消費          | リード動作時(TP)                   | 80mA       |                         |               |           |  |
| 電力          | ライト動作時(TP)                   |            | 120                     | )mA           |           |  |
|             | 電源                           |            | 5V ±                    | 10%           |           |  |
| 車ž          | 成化                           | 3MByte/sec |                         |               |           |  |
| アクセス        | スリーフ゜リート゛                    | 2.0mSec 以下 |                         |               |           |  |
| タイム         | スリーフ゜ライト                     |            |                         |               |           |  |
|             | ・<br>コマンドオーバーヘッド 1.25mSec 以下 |            |                         |               |           |  |

# ATA **ハー ドデ ス/カー ドの仕様**

|      |                   | RHX-5170         | RHX-5260         |  |  |
|------|-------------------|------------------|------------------|--|--|
| 容量(] | フォーマット時)          | 170MByte         | 260Mbyte         |  |  |
| デ    | ィスク枚数             | 2                | 2                |  |  |
|      | シリンダ数             | 923              | 925              |  |  |
| セクク  | ター / トラック         | 45               | 61               |  |  |
|      | ヘッド数              | 2                | 1                |  |  |
| キャッ  | ッシュメモリー           | 64Kbyte          |                  |  |  |
| アクセス | 平均                | 16mSec           |                  |  |  |
| タイム  | To/From Media     | 2.02-4.03 MB/Sec | 2.21-4.65 MB/Sec |  |  |
|      | To/From Interface | 11 MB/Sec(Max)   |                  |  |  |
| 電源   |                   | 5V ± 5%          |                  |  |  |
|      | スタンバイ時            | 4n               | nA               |  |  |
| 消費電力 | アイドルモード時          | 100mA            |                  |  |  |
|      | シーク時              | 300mA            |                  |  |  |
|      | 最大(スピンアップ時)       | 600mA            |                  |  |  |

# オプシシ製品 について

ここでは、ATA カードをより有効にお使い頂くためのオプション製品を紹介します。 製品型番、製品仕様、製品価格等は 1996 年 11 月現在のものです。

#### デスクップパンエンで ATA カー ドを使用する場合

デスクトップパソコン (PC/AT互換機, PC98シリーズ) でPCカードを使用するためのア ダプタを用意しています。

これによりATAカードをデスクトップパソコンでも使用可能になります。

for PC/AT互換機(ISAバス)

| 型番 / 価格                       | 仕様                                                        |  |  |  |
|-------------------------------|-----------------------------------------------------------|--|--|--|
| REX-5051                      | ・TYPE ×2スロット                                              |  |  |  |
| ¥29,800                       | (カードドライブとボードに各1スロット装備)<br>・Play At Will for REX標準添付       |  |  |  |
| REX-5051F                     | ・TYPE ×1スロット、TYPE ×1スロット                                  |  |  |  |
| ¥29,800                       | (カードドライブに各1スロット装備)<br>・Play At Will for REX標準添付           |  |  |  |
| REX-5051W                     | ・TYPE ×2スロット                                              |  |  |  |
| ¥22,800                       | (カードドライブとボードに各1スロット装備)<br>・Windows95, WindowsNT 3.51専用モデル |  |  |  |
| REX-5051FW                    | ・TYPE ×1スロット、TYPE ×1スロット                                  |  |  |  |
| ¥22,800                       | (カードドライブに各1スロット装備)<br>・Windows95, WindowsNT 3.51専用モデル     |  |  |  |
| 共通仕様                          |                                                           |  |  |  |
| ・PCMCIAコントローラはIntel 82365SL互換 |                                                           |  |  |  |
| ・カードドライブは3.5インチFDDベイサイズ       |                                                           |  |  |  |
| 5インチファイルベイ用アタッチメント付           |                                                           |  |  |  |

for PC98シリーズ (Cバス)

| 型番 / 価格                       | 仕様                                        |  |  |  |
|-------------------------------|-------------------------------------------|--|--|--|
| REX-9851                      | ・TYPE ×1スロット、TYPE ×1スロット                  |  |  |  |
| ¥23,800                       | (ボード上に各1スロット装備)<br>・CardSoft 3.12標準添付     |  |  |  |
| REX-5051F                     | ・TYPE ×1スロット、TYPE ×1スロット                  |  |  |  |
| ¥29,800                       | (カードドライフに各1スロット装備)<br>・ CardSoft 3.12標準添付 |  |  |  |
| REX-9851W                     | ・TYPE ×1スロット、TYPE ×1スロット                  |  |  |  |
| ¥19,800                       | (ホード上に各1スロット装備)<br>・Windows95専用モデル        |  |  |  |
| REX-9851FW                    | ・TYPE ×1スロット、TYPE ×1スロット                  |  |  |  |
| ¥26,800                       | (カードドライブに各1スロット装備)<br>・Windows95専用モデル     |  |  |  |
|                               | 共通仕様                                      |  |  |  |
| ・PCMCIAコントローラはIntel 82365SL互換 |                                           |  |  |  |
| ・カードドライブは3.5インチFDDベイサイズ       |                                           |  |  |  |
| 5インチファイルベイ用アタッチメント付           |                                           |  |  |  |

|        | RH>     | 、ATA シ | リーズ質問用紙        | (拡大コ                         | ピーの上  | ご記入ください                | )            |
|--------|---------|--------|----------------|------------------------------|-------|------------------------|--------------|
| 下記ユーザ  | 青報をご言   | 記入願いる  | ます。            |                              |       |                        |              |
| 法人登録の  | 会社名・    | 学校名    |                |                              |       |                        |              |
| 方のみ    | 所属・剖    | 『署     |                |                              |       |                        |              |
| 氏名     |         |        |                |                              |       |                        |              |
| 住所     | Ŧ       |        |                |                              |       |                        |              |
|        |         |        |                |                              |       |                        |              |
| TEL    |         |        |                | FAX                          |       |                        |              |
| 製品型番   | RHX-    |        |                | シリア                          | 7ル番号  |                        |              |
| 販売店名   |         |        |                |                              | 購入名   | ∓月日                    |              |
| 下記パソコン | ン環境情報   | 服をご記   | 入願います。         |                              |       |                        |              |
| パソコン機  | 種名      |        |                |                              |       |                        |              |
| 使用 OS  |         | Wind   | ows3.1 (DOS Ve | rsion                        | )     | Windows95              | Macintosh OS |
| カードサー  | ビス名     |        |                |                              |       |                        |              |
| 質問内容:  |         |        |                |                              |       |                        |              |
|        |         |        |                |                              |       |                        |              |
|        |         |        |                |                              |       |                        |              |
|        |         |        |                |                              |       |                        |              |
|        |         |        |                |                              |       |                        |              |
|        |         |        |                |                              |       |                        |              |
|        |         |        |                |                              |       |                        |              |
|        |         |        |                |                              |       |                        |              |
|        |         |        |                |                              |       |                        |              |
|        |         |        |                |                              |       |                        |              |
|        |         |        |                |                              |       |                        |              |
|        |         |        |                |                              |       |                        |              |
|        |         |        |                |                              |       |                        |              |
|        |         |        |                |                              |       |                        |              |
|        |         |        |                |                              |       |                        |              |
|        |         |        |                |                              |       |                        |              |
|        |         |        |                |                              |       |                        |              |
|        |         |        |                |                              |       |                        |              |
|        |         |        |                |                              |       |                        |              |
|        |         |        |                |                              |       |                        |              |
|        |         |        |                |                              |       |                        |              |
| 添付資料:  | シストリ    | ・等に関す  | るご質問の場合は、      | 下記デー                         | タが必要  | です。送付して頂いた             | データをチェックして   |
| 0.0115 | (ださい。   | -      |                | -                            | OVOTE |                        |              |
| CONF   | IG.SYS  | A n    |                | ゠゙゙ゕ゙ィ゚゚゚゚゚゚゚゚゚゚゚゚゚゚゚゚゚゚゚゚゚゚ | SYSIE | VI.INI<br>- のいフニノ #FT= | 5            |
| CSAL   | LUC.INI | F      |                | テハイス                         | マイシャ  | ワンステム概要                | ŧ            |
| デバイスマス | ネジャのシ   | システム   | 既要(Windows9    | 5のみ)                         |       |                        |              |
| デバイス   | マネジャフ   | から[印刷  | (N)…]ボタンを押     | します。                         |       |                        |              |

(2) レポートの種類に「すべてのデバイスとシステムの概要」を選択して[OK]ボタンを押します。